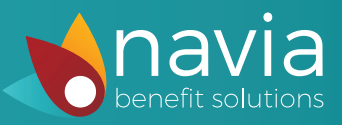

## Step 1

Login to your account at www.naviabenefits.com

| <b>Step 2</b><br>Under the "My Tools" section, click "GoNavia<br>Commuter Orders"                                       | My Tools<br>Click on an icon<br>to access and<br>maintain your<br>plan.                                                                                                    |
|----------------------------------------------------------------------------------------------------|----------------------------------------------------------------------------------------------------|
| <b>Step 3</b><br>Click "Place an Order for Transit"                                                                     | Place an order<br>for Transit                                                                                                    |
| Step 4<br>On the ordering page, select the option to<br>process the order onto a transit agency pass<br>or card.        | CONavia Transit/Vanpool Benefit Order         Fill in the information below to place an order for your GoNavia Transit/Vanpool Benefit.         Remember, the last day to place or change an existing order for November is 10/20/2016.         Are you placing an order for vanpool?         • Yes         • No         Maximum Pre-Tax Order Amount: \$255.00 *         * Any amounts in excess of \$255.00 will be deducted from your paycheck post-tax up to \$245.00.         Your employer provides a 100% subsidy on the pre-tax portion of your Transit Benefit order.         How would you like us to process this order?         • Load this amount to my Navia Benefits Debit Card         • NEW! Load this amount to a transit agency pass or card Learn more |
| <b>Step 5</b><br>Select the transit agency, choose your agency<br>product, and provide your agency card/pass<br>number. | Transit Agency:<br>Clipper  Do you have an existing card or pass from this transit agency?  Ves Enter your card/pass number here:  No Product:                                                                                                    |

Select if this is a one-time order, or a recurring order.

Place your order!

| Clipper                           |                                                   | • |
|-----------------------------------|---------------------------------------------------|---|
| Do you have a                     | n existing card or pass from this transit agency? |   |
| Yes                               | Enter your card/pass number here: 😮               |   |
|                                   | 12345678910                                       |   |
| ○ No                              |                                                   |   |
| Product:                          |                                                   |   |
| \$1.00 Clipper                    | Pass                                              | • |
| Enter the quan                    | ntity for each product:<br>\$40.00                |   |
| Order Total: \$4<br>Estimated Sub | 40.00<br>sidy Amount: \$40.00                     |   |
|                                   |                                                   |   |